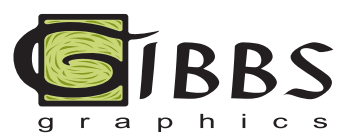

# HOW TO EDIT YOUR WEBSITE

## Logging in to your WordPress website

• Go to www.yourwebsite.com/wp-admin (just add "wp-admin" to the end of your domain name)

• Log in to your WordPress site. Email: enter your email Password: enter your password

| Username or Email   |
|---------------------|
| Password            |
| Remember Me Log In  |
| Lost your password? |

• Now you're logged in to your dashboard!

| ( valleyhicommun                                                                  | ityclub.org/wp-admin/index.php                                                                                                    | <b>C</b> Q, Sec                                                                                                    | arch 습 🛡 🖡 🏠 😕 🚍               |
|-----------------------------------------------------------------------------------|----------------------------------------------------------------------------------------------------|----------------------------------------------------------------------------------------------------|--------------------------------|
| 🚯 🔺 Valleyhi Comm                                                                 | unity Club 😌 1 🛡 0 🕂 New                                                                                                    |                                                                                                    | Howdy, gibbsgraphics@yahoo.com |
| Dashboard                                                                         | Dashboard                                                                                                    |                                                                                                    | Screen Options 🔻 Help 🔻        |
| Home<br>Updates 1                                                                 | Themify Ultra version 1.4.7 is now available. Go to the Themify pa                                                                                                    | nel to update.                                                                                                    |                                |
| Ø Jetpack                                                                         | Please Connect Jetpack                                                                                                    | Quick Draft                                                                                                    | <br>                           |
| <ul> <li>≁ Posts</li> <li>♀ Media</li> <li>■ Pages</li> <li>♥ Comments</li> </ul> | Please Connect Jetpack<br>Please Connect Jetpack<br>Connecting letpack will show you stats about your traffic,<br>protect you from brute force attacks, speed up your images<br>and thotoca, and enable other traffic and security features. | Title<br>What's on your mind?                                                                                                    | Drag boxes here                |
| <ul> <li>Portfolios</li> <li>Themify Ultra</li> <li>Appearance</li> </ul>         | Connect Jetpack                                                                                                    | Save Draft WordPress News                                                                                                    |                                |
| 🖌 Plugins 🕦                                                                       | At a Glance                                                                                                    | WordPress 4.6 Beta 3 July 13, 2016                                                                                                    |                                |
| <ul> <li>▲ Users</li> <li> <i>F</i> Tools         Settings     </li> </ul>        |                                                                                                    | WordPress 4.6 Beta 3 is now available! This software is still in<br>development, so we don't recommend you run it on a production<br>site. Consider setting up a test site just to play with the new<br>version. To test WordPress 4.6, try the WordPress Beta Tester<br>plugin you'll want "bleeding edge nightlies", Or you can [] |                                |
| Contact Form to<br>Email                                                          | Axismet blocks spam from getting to your blog.<br>There's nothing in your spam queue at the moment.                                                                                                    | Post Status: Medium and WordPress — Draft Podcast<br>WordPress.tv Blog: WordCamp Videos – Copywriting for SEO                                                                                                    |                                |
| Collapse menu                                                                     | Activity                                                                                                    | and improving your site security                                                                                                    |                                |
|                                                                                   | Recently Published                                                                                                    | Post Status: WordCamp Europe 2016, held in Vienna, was a<br>massive success                                                                                                    |                                |
|                                                                                   |                                                                                                    | Popular Plugin: Google Analytics Dashboard for WP (Install)                                                                                                    |                                |

# **Edit Text**

• When logged into your dashboard click on Visit Site

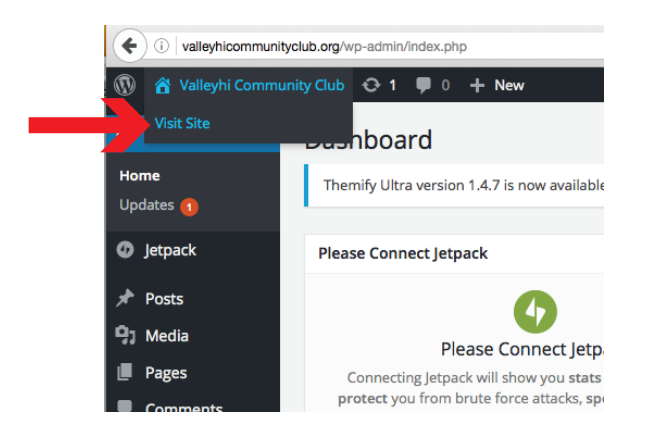

- Navigate to the page you want to edit.
- Turn on the Themify builder by hovering over Themify Builder up top.

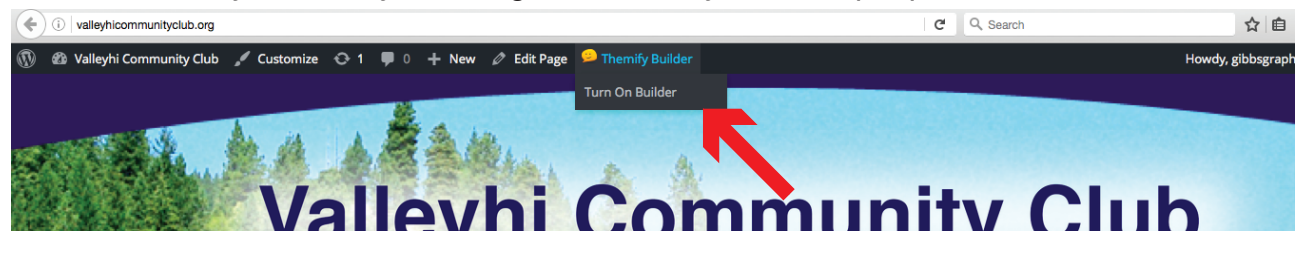

• You'll know it's on when you see these modules down at the bottom.

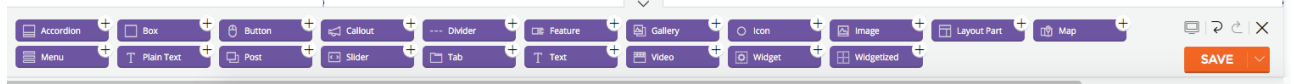

• To edit text, hover over the text you want to edit (that text block will turn blue) and double click. Or, rather than double clicking, you can click on the pencil icon (edit).

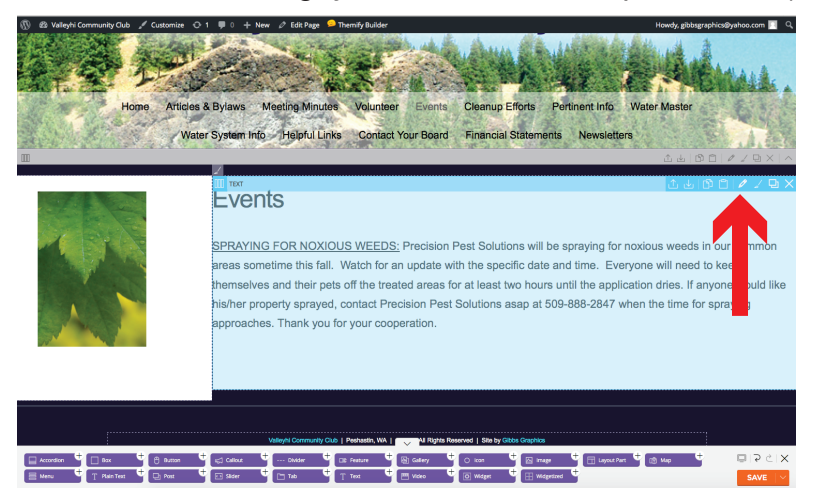

• Now the editing window is open. You can type just like you're used to doing in Microsoft Word. You may need to click on the "toggle toolbar" icon to show the second row of editing features.

| rext Styling Animation Visibility                                                                  | Cancel × Preview SAVE                                                  |
|----------------------------------------------------------------------------------------------------|------------------------------------------------------------------------|
| Module Title                                                                                       | ərtin                                                                  |
| 9,1 ADD MEDIA                                                                                      | VISUAL TEXT WS                                                         |
| B I ↔ ⊟ ≟ ↔ - ≡ Ξ Ξ                                                                                | ؉ ≡ X  9 •                                                             |
| HEADING 2 $\checkmark$ $\underline{U} \equiv \underline{A} \checkmark \mathbf{B} \Diamond \Omega$  |                                                                        |
| Events                                                                                             |                                                                        |
| SPRAYING FOR NOXIOUS WEEDS: Precision                                                              | n Pest Solutions will be spraying                                      |
| for noxious weeds in our common areas some<br>update with the specific date and time. Everyo       | etime this fall. Watch for an one will need to keep SPI                |
| themselves and their pets off the treated areas<br>application dries. If anyone would like his/her | s for at least two hours until the<br>r property sprayed, contact Id t |
| Precision Pest Solutions asap at 509-888-2847<br>approaches. Thank you for your cooperation.       | 7 when the time for spraying ntil                                      |
|                                                                                                    | )-88                                                                   |
|                                                                                                    | لا<br>ا                                                                |

• After editing your text, click SAVE.

• Then after you've previewed your edits and you want to permenentaly publish them click SAVE at the bottom right.

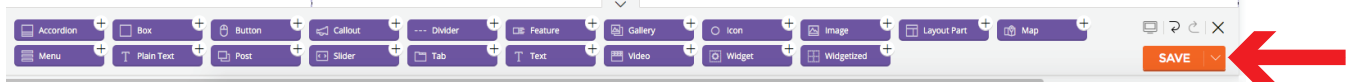

## **Adding A Photo**

• With the Themify Builder on, drag and drop the purple image module into your website where you want an image to be.

| n +    | 🛆 Image 🕂 🗔 Layout Part 🕂 😰 Map | × >≤ ⊒ + |
|--------|---------------------------------|----------|
| iget 🕂 |                                 | SAVE     |

• The Image editing window will automatically open. Click Upload and then browse your computer for the jpg image you want to insert.

| Module Title | 2                    |                             |     |    | AIG |
|--------------|----------------------|-----------------------------|-----|----|-----|
| Image Style  |                      |                             |     |    |     |
| Image URL    |                      |                             |     |    |     |
|              | Upload or I          | Browse Library              |     |    |     |
| Image Appe   | arance Rounded       | d<br>adow                   |     |    | sp  |
| sc           | Bordere<br>Circle (s | d<br>square format image on | ly) | 1  | d   |
| Əl Width     | рх                   |                             |     | r  | nti |
| r F          |                      | width image                 |     | ). | -8  |
| ac           |                      |                             |     | ĸ  |     |
|              |                      |                             |     |    |     |
| can defi     | na tha siza          | if you want                 |     |    |     |

• Then after you've previewed your new photo and you want to permenentaly publish it click SAVE at the bottom right.

|                                                 | •                                        |                                           |   |
|-------------------------------------------------|------------------------------------------|-------------------------------------------|---|
| 🛛 Accordion 🤚 🗆 Box 🕂 🖰 Button 👎 卖 Callout 🕂 b  | vlder 🕂 🖙 Feature 🕂 🖾 Gallery 🕂 🔿 Icon 👎 | t 🖾 Image 🕂 🗖 Layout Part 🕂 📸 Map 🕂 🔲 マピス | _ |
|                                                 |                                          |                                           |   |
| 🗧 Menu 🛛 🍸 Plain Text 🌱 🖵 Post 🖓 🖸 Slider 🖓 🗂 T | b 🍟 T Text 🍟 📇 Video 🍟 🖸 Widget ष        | E Widgetized SAVE                         |   |

#### **VIDEO TUTORIALS**

There are lots of good video tutorials for editing WordPress websites. Your website was built with the Themify plugin, so search for "editing Themify website" in youtube.com.

Start with this one: https://www.youtube.com/watch?v=WLNSh\_U40hl

This youtube video will get you familiar with the WordPress admin panel: https://www.youtube.com/watch?v=D4StcIB92oE but it's probably more than you need to know.